# Configuração de Novos Projetos no IAR EWARM

Prof. Hugo Vieira Neto 2020/1

### Criação de um Projeto

- Criar um subdiretório com o nome do projeto dentro do subdiretório "Projects"
- Criar um novo projeto dentro da área de trabalho "EK-TM4C1294\_IAR8"
  - Selecionar Menu Project → Create new project...
    Selecionar Empty Project
- Salvar o arquivo de projeto no subdiretório recém-criado

# Criação de um Projeto

- Criar um subdiretório "src" para armazenar os arquivos do código-fonte do novo projeto
- Copiar os arquivos do subdiretório "template" para o subdiretório "src" recém-criado

#### Arquivos do Projeto

- Clicar com o botão direito do mouse sobre o projeto recém criado na área de trabalho e adicionar os arquivos:
  - Arquivo de inicialização startup\_TM4C1294.s
  - Ou o arquivo de sistema system\_TM4C1294.c
    (se a biblioteca driverlib *não for* utilizada)
    ou o arquivo de sistema system\_TM4C1294\_TW.c (se a biblioteca driverlib *for* utilizada)
  - Seus próprios arquivos de código-fonte para a aplicação do projeto (ASM, C ou C++)

# Arquivos do Projeto

- Se a biblioteca "driverlib" for utilizada no projeto, adicionar o seu código-objeto : – driverlib.a
- Observação: a localização do código-objeto da biblioteca pode ser encontrada no projeto "simple\_io\_main\_sp".

# Opções do Projeto

- Clicar com o botão direito do mouse sobre o projeto recém criado e selecionar Options...
- General Options
  - − Target → Device: Texas Instruments TM4C1294NCPDT
  - Output file  $\rightarrow$  Executable
  - Library Configuration  $\rightarrow$  Library: Normal
  - Library Configuration  $\rightarrow$  CMSIS:  $\boxdot$  Use CMSIS

# Opções do Projeto

- C/C++ Compiler
  - Preprocessor → Additional include directories: \$PROJ\_DIR\$\..\..\TivaWare\_C\_Series-2.1.4.178
- Linker
  - List: ☑Generate linker map file
- Debugger
  - Setup  $\rightarrow$  Driver: TI Stellaris
  - Setup → Download: 🗹 Use flash loader(s)

### Exercício – Pré-Lab 1

- Com base no projeto "simple\_io\_main\_sp" da área de trabalho "EK-TM4C1294\_IAR8", crie um novo projeto para uma aplicação com as seguintes especificações:
  - Frequência de clock (PLL) da CPU: 24MHz
  - Nível de otimização do compilador C: baixo (low)
  - O LED D4 deve trocar de estado a cada 500ms
  - A temporização deve ser feita por software (laços de atraso), isto é, sem o uso de qualquer mecanismo de interrupção por hardware

### Exercício – Pré-Lab 1

- Para medir os tempos de acionamento de forma precisa, além de acionar o LED D4, acione simultaneamente algum outro terminal do GPIO Port K (disponíveis nos conectores da interface BoosterPack 2 do kit)
- Com o auxílio de um osciloscópio conectado ao terminal do GPIO Port K, calibre os laços de atraso no software para obter a mais alta exatidão possível na temporização

### Exercício – Pré-Lab 1

- Depois de ter calibrado os laços de atraso, refaça as medidas de temporização para os seguintes casos:
  - 1. Diferentes níveis de otimização do compilador C
  - 2. Frequência de clock (PLL) de 120MHz
- Há variações na temporização por software para os casos acima? Quantifique-as.

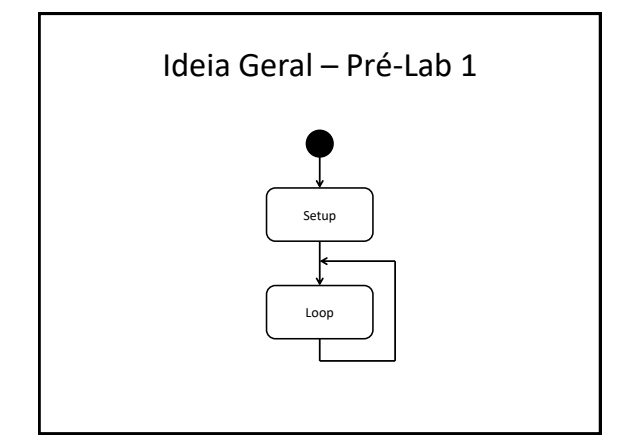

# Ideia Geral – Pré-Lab 1

• Setup:

- Habilitar os GPIO ports (System Control)
- Configurar os terminais de GPIO
- Loop:
  - Trocar estados dos terminais de GPIO
  - Gerar atrasos por software (laços)
  - Repetir o processo
- Calibrar as constantes dos laços de atraso com o auxílio do osciloscópio

#### Importante

- Para entendimento adequado do uso das funções da biblioteca driverlib utilizadas no projeto "simple\_io\_main\_sp", consulte o manual TivaWare driverlib, especialmente:
  - Capítulo 1 (Introduction)
  - Capítulo 2 (Programming Model)
  - Capítulo 14 (GPIO)
  - Capítulo 26 (System Control)

#### Biblioteca TivaWare

- Diretório "TivaWare\_C\_Series-2.1.4.178"
- Analise o conteúdo dos arquivos:
  - -inc/hw\_memmap.h
  - -inc/hw\_gpio.h
  - -inc/hw\_sysctl.h

#### Driverlib – GPIO

- API:
  - driverlib/gpio.h
- Principais funções:
  - GPIOPinTypeGPIOInput
  - GPIOPinTypeGPIOOutput
  - GPIOPadConfigSet
  - GPIOPinRead
  - GPIOPinWrite

#### Driverlib - SYSCTL

- API:
  - driverlib/sysctl.h
- Principais funções:
  - SysCtlClockFreqSet
  - SysCtlPeripheralEnable
  - SysCtlPeripheralReady

#### Clareza e Legibilidade

- Os seguintes trechos de código são equivalentes:
  - GPIOPinWrite(GPIO\_PORTF\_BASE, GPIO\_PIN\_4, GPIO\_PIN\_4);
  - GPIOPinWrite(0x40025000, 0x00000010, 0x00000010)
- Qual dos trechos de código acima é mais legível e fácil de se compreender?

#### Clareza e Legibilidade

- Os seguintes trechos de código são equivalentes:
  - GPIOPinTypeGPIOOutput(GPIO\_PORTF\_BASE, GPIO\_PIN\_0 | GPIO\_PIN\_4);
  - GPIOPinTypeGPIOOutput(0x40025000, 0x00000011)
- Qual dos trechos de código acima é mais legível e fácil de se compreender?
- Obs: GPI0\_PIN\_0=0x01; GPI0\_PIN\_4=0x10